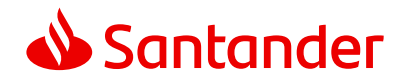

# Client Access Santander Invoice Finance

Your guide to getting started

### Contents

| Welcome                                         | 03 |
|-------------------------------------------------|----|
| Managing your Invoice Finance Facility          | 03 |
| Logging in to Client Access                     | 04 |
| Viewing Your Information                        | 05 |
| Agreements Summary Tab                          | 06 |
| Debtors Summary Tab                             | 13 |
| Ledger Summary Tab                              | 14 |
| Notifying Debts for Invoice Discounting Clients | 15 |
| Notifying Debts for Open Item Ledger Clients    | 16 |
| Data Exchange                                   | 17 |
| Reporting                                       | 17 |
| Further Reports                                 | 18 |
| Administration                                  | 19 |
| Setting up a new user on Client Access          | 21 |

# Welcome

#### Welcome to Client Access

At Santander, we understand the challenges that corporate and commercial businesses face – it takes commitment, belief, determination, and hard work to make a company succeed; that's why we're always looking for ways to help.

Client Access is our new secure and integrated online service that provides you with access to your registered invoice finance accounts, giving you control and transparency over your business's cash flow and finances.

The service has been developed using the latest technologies, so that you can rest assured that access to your banking information is safe and secure.

## Managing your Invoice Finance facility

These pages provide you with useful information to help you make the most of your facility with us. This guide is intended to act as an overview and provide a 'quick start' on how to use the key features of Client Access. It doesn't cover every function offered, and some options may not be applicable depending on the type of facility you have with us. If at any time you need further help, then please contact your client manager who will be happy to assist.

#### Understanding your Agreement number

In Client Access, your Invoice Finance facility is known as an Agreement.

You'll have a separate Agreement for each facility and currency you hold with us.

Each Agreement has a unique reference ID, consisting of:

- A seven-digit number, known as your Client Number. This identifies your business and is the same for each Agreement you have. For example, 0000043.
- A three-digit code, for each Agreement you have. For example, 001, 002 and so on.
- A three-character code, for the currency of the Agreement. For example, GBP.

The Agreement reference number will show in Client Access and on your statements as follows:

### 0000043/001/GBP

#### **Multiple Agreements**

Where you have more than one Agreement with us, or you're part of a group of Clients, an **Aggregation Agreement** will be created with an additional Agreement reference number.

The Aggregation Agreement will enable you to view all the Agreements within your group.

# Logging in to Client Access

To start using Client Access you'll need your existing username and password.

To log on, go to santanderif.hpdsc.com/

| Welco    | ome |
|----------|-----|
| Username |     |
| 1        |     |
| Password |     |
| 8        | ۲   |

At the Client Access log on screen, enter your username and password and click the Login button.

The first time you log on you'll be prompted to change your password and for security you'll also be prompted to change your password every 30 days. You can find out more about passwords in the Administration section on page 19.

Client Access automatically logs out after 10 minutes of inactivity. Press F5 to return to the log on screen.

Each user should log on using their own username and password. These should never be shared with another user.

# Viewing your information

All screens are laid out in a standard format – the left-hand side of the screen contains tabs which show the main functionality and then across the top of each individual screen are additional dropdown tabs which show the detail for each area.

You can also click on the red underlined hyperlinks in the Agreement Summary to see more detailed information on sales ledger and current account movements for that item.

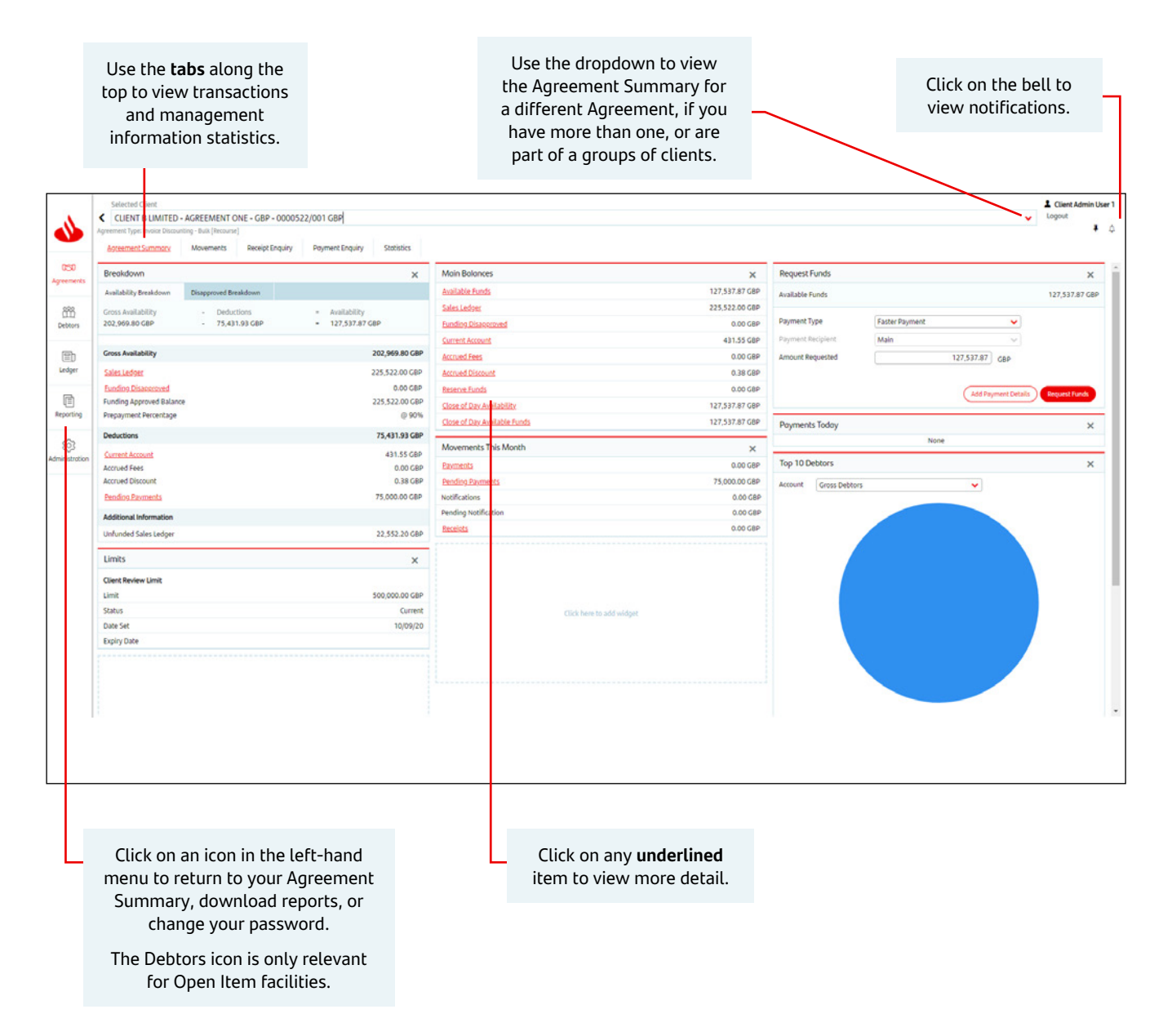

# Agreements Summary tab

The Agreement Summary is the first screen you will see after logging in.

Information on the Agreement Summary is organised into distinct sections, known as Widgets on the main dashboard.

The options you see may vary depending on the facility you have with us - we've included a brief description of each widget below:

### Breakdown

- This shows you a summary of your account, split into Gross Availability, Deductions and Additional Information.
- Any title underlined in red can be clicked on to see further information.
- Retention on Approved Funding is the balance of your sales ledger that we retain after your Prepayment Percentage has been applied.

### Limits

• Your Review Limit is shown here. Please note your Review Limit may cap your available funds.

### Movements & DSO

• If you're an Open Item Ledger Client this section will show details of your DSO (Debt turn) and other sales ledger statistics.

#### Main Balances

• Key information for your current position is shown here.

### **Movements This Month**

- Provides a useful summary of how your facility has changed over the last month.
- If you've an inventory/plant & machinery facility movements will also be shown.

### **Request Funds**

• This is where you request a payment from us. You can see the process for doing this on page nine.

### **Payments Today**

• If you've requested a payment during the day this will show here.

### **Top 10 Debtors**

• If you're an Open items Ledger Client, a graph will display a breakdown of your top debtors or overdue balances.

### **Multiple Agreements**

If you have more than one Agreement with us you can use the drop-down menu at the top of the screen to select which one you want to view. You can also view an aggregated position of all your Agreements.

| 1              | CLIENT B LIMITED - An                                                        | GREEMENT ONE - GBP - 000                                                                  | 00522/001 GBP                      |                              |                |                       |                | v lo       | Client Admin User 1<br>gout<br>J | 1  |
|----------------|------------------------------------------------------------------------------|-------------------------------------------------------------------------------------------|------------------------------------|------------------------------|----------------|-----------------------|----------------|------------|----------------------------------|----|
| 050            | CLIENT & LIMITED - AGR     CLIENT & LIMITED - AGR     CLIENT & LIMITED - AGR | EEMENT ONE - GBP - 0000522/<br>EEMENT TWO - EUR - 0000522/<br>REGATION - GBP - 0000522/00 | 001 GBP<br>002 EUR<br>8 GBP        |                              |                |                       |                |            | ×                                |    |
|                | Availability Breakdown                                                       | Disapproved Breakdown                                                                     |                                    | Available Funds              | 202,537.90 GBP | Available Funds       |                | 20         | 02,537.90 GBP                    |    |
| 888            | GIOLE ATERICAN                                                               | - 0000000                                                                                 | - Aranamity                        | Cales Ladoar                 | 225 522 00 688 |                       |                |            |                                  | ₩. |
| Debtors        | 202,969.80 GBP                                                               | - 431.90 GBP                                                                              | <ul> <li>202,537.90 GBP</li> </ul> | Funding.Disaccroved          | 0.00 GBP       | Payment Type          | Faster Payment | ×          |                                  |    |
|                |                                                                              |                                                                                           |                                    | Current Account              | 431.55 GBP     | Payment Recipient     | Main           | ×.         |                                  |    |
| D              | Gross Availability                                                           |                                                                                           | 202,969.80 G8P                     | Accrued Fees                 | 0.00 GBP       | Amount Requested      | 202,537.90 G   | BP         |                                  |    |
| Ledger         | Sales Ledger                                                                 |                                                                                           | 225,522.00 GBP                     | Accrued Discount             | 0.35 GBP       |                       |                |            |                                  |    |
| -              | Eunding Disapproved                                                          |                                                                                           | 0.00 GBP                           | Reserve Funds                | 0.00 G8P       |                       | Add Payme      | nt Details | cuest Funds                      |    |
|                | Funding Approved Balance                                                     |                                                                                           | 225,522.00 GBP                     | Close of Day Availability    | 202,537.90 GBP |                       | (              |            |                                  |    |
| Reporting      | Prepayment Percentage                                                        |                                                                                           | @ 90%                              | Close of Day Available Funds | 202,537.90 GBP | Payments Today        |                |            | ×                                |    |
| 6              | Deductions                                                                   |                                                                                           | 431.90 GBP                         |                              |                |                       | None           |            |                                  |    |
| Administration | Current Account                                                              |                                                                                           | 431.55 GBP                         | Movements This Month         | ×              | -                     |                |            |                                  |    |
|                | Accrued Fees                                                                 |                                                                                           | 0.00 GBP                           | Payments                     | 0.00 GBP       | Top 10 Debtors        |                |            | ×                                |    |
|                | Accrued Discount                                                             |                                                                                           | 0.35 GBP                           | Pending Payments             | 0.00 GBP       | Account Gross Debtors | ¥              |            |                                  |    |
|                | Pending Payments                                                             |                                                                                           | 0.00 GBP                           | Notifications                | 0.00 GBP       |                       |                |            |                                  |    |
|                | Additional Information                                                       |                                                                                           |                                    | Pending Notification         | 0.00 GBP       |                       |                |            |                                  |    |
|                | Unfunded Sales Ledger                                                        |                                                                                           | 22,552.20 GBP                      | Exceleta                     | 0.00 GBP       |                       |                |            |                                  | L  |
|                | Limits                                                                       |                                                                                           | ×                                  |                              |                |                       |                |            |                                  |    |
|                | Client Review Limit                                                          |                                                                                           |                                    |                              |                |                       |                |            |                                  |    |
|                | Limit                                                                        |                                                                                           | 500,000.00 GBP                     |                              |                |                       |                |            |                                  |    |
|                | Status                                                                       |                                                                                           | Current                            | Click here to                | add widget     |                       |                |            |                                  |    |
|                | Date Set                                                                     |                                                                                           | 10/09/20                           |                              |                |                       |                |            |                                  |    |
|                | Expiry Date                                                                  |                                                                                           |                                    |                              |                |                       |                |            |                                  |    |
|                |                                                                              |                                                                                           |                                    |                              |                |                       |                |            |                                  |    |
|                |                                                                              |                                                                                           |                                    |                              |                |                       |                |            |                                  |    |
|                |                                                                              |                                                                                           |                                    |                              |                |                       |                |            |                                  |    |
|                |                                                                              |                                                                                           |                                    |                              |                |                       |                |            |                                  | -  |
| 1              |                                                                              |                                                                                           |                                    |                              |                |                       |                |            |                                  |    |
| 1              |                                                                              |                                                                                           |                                    |                              |                |                       |                |            |                                  |    |
| 1              |                                                                              |                                                                                           |                                    |                              |                |                       |                |            |                                  |    |
|                |                                                                              |                                                                                           |                                    |                              |                |                       |                |            |                                  |    |

If you have an Asset Based Lending (ABL) Agreement, the Aggregation Agreement Summary will show your ABL Agreement balance.

### Viewing your consolidated totals

To view the consolidated totals, click on the **Aggregation Agreement** at the top of the list.

A list of all the Agreements in the Aggregation Agreement and each Agreement's balances will display.

At the bottom you'll see the consolidated totals of your Agreements.

If you have any **currency Agreements**, you can change the view of the consolidated totals into any currencies you hold, by using the drop-down box at the top.

### Notifications

Whenever you complete an action on Client Access, you'll receive a notification in the Agreement Summary. To view these messages click on the Bell icon at the top right of the screen.

From time to time, we'll also send you important messages about your facility – such as a change of Bank of England base rate. You'll find these messages in notifications. Once you've read the message, you can delete it by clicking on the 'X' next to the message.

### Breakdown Widget

| Breakdown                |                       |   | ×              |
|--------------------------|-----------------------|---|----------------|
| Availability Breakdown   | Disapproved Breakdown |   |                |
| Gross Availability -     | Deductions            | = | Availability   |
| 202,969.80 GBP -         | 431.90 GBP            | - | 202,537.90 GBP |
| Gross Availability       |                       |   | 202,969.80 GBP |
| Sales Ledger             |                       |   | 225,522.00 GBP |
| Funding Disapproved      |                       |   | 0.00 GBP       |
| Funding Approved Balance |                       |   | 225,522.00 GBP |
| Prepayment Percentage    |                       |   | @ 90%          |
| Deductions               |                       |   | 431.90 GBP     |
| Current Account          |                       |   | 431.55 GBP     |
| Accrued Fees             |                       |   | 0.00 GBP       |
| Accrued Discount         |                       |   | 0.35 GBP       |
| Pending Payments         |                       |   | 0.00 GBP       |
| Additional Information   |                       |   |                |
| Unfunded Sales Ledger    |                       |   | 22,552.20 GBP  |

The Breakdown widget provides an overview of your sales ledger and current account position.

- Gross Availability your Sales Ledger balance, less any Disapproved Debt, multiplied by the agreed Prepayment Percentage.
- Deductions any funds already drawn, known as your Current Account plus any pending Prepayments, fees, and charges.
- Availability the Gross Availability less Deductions this shows the maximum funds that could be available if permitted by your Review Limit.
- Click on any red underlined text to get a more detailed breakdown.

### Main Balances Widget

The Main Balances widget allows you to view details of your transactions within requested date ranges.

Main Balances shows you the current balance of your Sales Ledger, Funding Disapproved, Current Account and any accrued fees and discount charges.

To see a breakdown of the ledger transactions, click on any of the underlined categories.

| Main Balances                | ×              |
|------------------------------|----------------|
| Available Funds              | 202,537.90 GBP |
| Sales Ledger                 | 225,522.00 GBP |
| Funding Disapproved          | 0.00 GBP       |
| Current Account              | 431.55 GBP     |
| Accrued Fees                 | 0.00 GBP       |
| Accrued Discount             | 0.35 GBP       |
| Reserve Funds                | 0.00 GBP       |
| Close of Day Availability    | 202,537.90 GBP |
| Close of Day Available Funds | 202,537.90 GBP |

### **Request Funds Widget**

The maximum amount you can request as a payment from us is known as your Available Funds.

Use the Request Funds widget on the Agreement Summary page to request a payment.

Click on the Payment Type dropdown to select how you'd like to receive your payment.

| Request Funds     |                     | ×              |
|-------------------|---------------------|----------------|
| Available Funds   | <u>B</u>            | 202,537.90 GBP |
| Payment Type      | Faster Payment      | ~              |
| Payment Recipient | Main                | ~              |
| Amount Requested  | 202,537.90          | GBP            |
|                   | Add Payment Details | Request Funds  |

The Amount Requested will automatically default to the full Available Funds amount. To change to a lower amount, overtype with the amount required.

| Request Funds     |                     | ×              |
|-------------------|---------------------|----------------|
| Available Funds   |                     | 127,537.90 GBP |
| Payment Type      | Faster Payment      | ~              |
| Payment Recipient | Main                | ~              |
| Amount Requested  | 75,000.00           | GBP            |
|                   | Add Payment Details | Request Funds  |

Your Available Funds will be reduced by the Amount Requested plus any applicable payment fee.

Click Request Funds you'll see the button change colour from red to white and the message 'Are you sure?' will appear. To confirm your instruction re-click on this button.

| Request Funds     |                | ×             |
|-------------------|----------------|---------------|
| Available Funds   |                | 127,537.90 GB |
| Payment Type      | Faster Payment | ~             |
| Payment Recipient | Main           | ~             |
| Amount Requested  | 75,000.00      | GBP           |

The Add Payment Details option is not currently available, so please don't provide any details here. We'll continue to send Prepayments to your usual account.

The maximum amount that can be requested by Faster Payment in one payment transaction is £100,000.

There are no restrictions on the number of payments you can request each day.

Sterling payments are processed at 10.30am, 12.30pm and 3.30pm.

If you request a payment after **3.30pm**, it will be processed on the first payment run **10.30am** the next business day.

All non-Sterling payments are processed at **10.30am and 12.30pm**.

If you request a non-Sterling payment after **12.30pm**, it will be processed on the first payment run **10.30am** the next business day.

In all cases, payments are subject to checks and authorisation.

### Movements tab

Г

Use the Account dropdown tab and date ranges to filter the information you see.

Each screen displays in the same way with transaction totals on the left-hand side and individual items on the right-hand side.

- Clicking on the Movements tab at the top of the Agreement Summary will provide detail on sales ledger and current account transactions.
- Some options may vary depending on the facility you have with us.

| Inding Disa<br>Irrent Acco<br>Irrent Acco<br>Irrent | pproved<br>unt<br>s<br>ount<br>ds<br>Availability<br>Available Funds | C<br>o<br>fi                                       | Click here to sel<br>other <b>movemen</b><br>unding disappro<br>account and ac                                                                                                    | ect and view<br>I <b>ts</b> , including<br>oved, current<br>ccrued fees |                                        |                |                 |  |
|----------------------------------------------------------------------------------------------------|----------------------------------------------------------------------|----------------------------------------------------|----------------------------------------------------------------------------------------------------|-------------------------------------------------------------------------|----------------------------------------|----------------|-----------------|--|
|                                                                                                    |                                                                      |                                                    | Г                                                                                                    | Select a Dat                                                            | e Range                                |                |                 |  |
| <b>1</b>                                                                                                    | CLIENT B LIMIT<br>Agreement Type: Invoice Di<br>Agreement Summar     | ED - AGREE<br>scounting - But<br>y Move<br>Date Ra | EMENT ONE - GE<br>(k [Recourse]<br>ements Receip<br>ange                                                                                                    | BP - 0000522/0                                                          | 01 GBP<br>ayment Enquiry Sta           | tistics        |                 |  |
| reements                                                                                                    | Funding Disapproved                                                  | ✓ From                                             | 01/04/21                                                                                                    | To 🗰 28/0                                                               | 04/21 This Month                       | Last 30 Days   | YTD             |  |
| Debtors                                                                                                    | Funding Disapproved Transaction Type Totals Debits                   | From     From     for the Date                     | mange Selected                                                                                                    | To 🗰 28/0                                                               | 04/21 This Month Date Entered          | Last 30 Days ( | YTD<br>No. Txns |  |
| greements<br>ش<br>Debtors<br>Edger                                                                                                    | Funding Disapproved Transaction Type Totals Debits                   | From                                               | Contraction of the selected and selected and | To 🗰 28/0                                                               | 04/21 This Month Date Entered 01/04/21 | Last 30 Days   | No. Txns        |  |
| greements<br>Debtors<br>Edger<br>Ledger<br>Reporting                                                                                                    | Funding Disapproved Transaction Type Totals Debits                   | From for the Date                                  | Contraction of the selected and selected and | To 🗰 28/0                                                               | Date Entered<br>01/04/21               | Last 30 Days ( | No. Txns        |  |
| greements<br>Debtors<br>Edger<br>Emporting                                                                                                    | Funding Disapproved Transaction Type Totals Debits 0 items in total  | From for the Date                                  | Control Control Contro | To 🗰 28/0                                                               | Date Entered<br>01/04/21               | Type           | No. Txns        |  |

Transactions can be downloaded in Excel, pdf or CSV format by clicking the download icon on the right side of the screen. Wherever you see these icons on other screens you can perform the same functions.

Columns can be added or removed from your view by clicking on the tick next to the download icon.

|                   |                                                                                                    |                                  |                | Use dowr<br>icon to expo      | ıload<br>>rt data     |
|-------------------|----------------------------------------------------------------------------------------------------|----------------------------------|----------------|-------------------------------|-----------------------|
|                   |                                                                                                    |                                  |                | Choose Colum<br>clicking on t | in by<br>ick          |
|                   | Selected Client                                                                                                    |                                  |                |                               | L Client Admin User 1 |
| 4                 | CLIENT B LIMITED - AGREEMENT ONE - GBP - 0000522/001 GBP                                                                                                    |                                  |                |                               | V Logout              |
| USD<br>Agreements | Agreement Summary Maximums - MAI (Recurst)<br>Agreement Summary Maximums - Receipt Enquiry Poyment Enquiry Statistics<br>Account<br>Const Data Range<br>Statist Ledger V From  01/04/21 To 24/04/21 Pro Maximum Cut<br>Transaction Type Totals for the Date Range Selected | a XX Days (TD)                   |                |                               |                       |
| 889<br>2010       | Dahlar                                                                                                    |                                  | Dahit          | Caulo                         |                       |
| Deotors           | Opening Balance Debit 225 522.00 C                                                                                                    | Export Table Data ×              | 0.00 GRP       | 0.00 GRP                      | 225 522.00 GBP        |
| Eh                |                                                                                                    | File Name File Format            | 0.00.CBP       | 225 522 00 GBP                | 0.00 CBP              |
| Ledger            |                                                                                                    | Excel 👻                          | 115 533 00 (80 | 0.00 CBD                      | 235 533 00 (80        |
| Reporting         |                                                                                                    | Select Countries to explore:     |                |                               |                       |
|                   | 1 item in total                                                                                                    | Creat                            |                |                               |                       |
|                   |                                                                                                    | e saance                         |                |                               |                       |
|                   | Credits To                                                                                                    |                                  |                |                               |                       |
|                   |                                                                                                    | Cash Schedule No Covercland File |                |                               |                       |
|                   | 18m band                                                                                                    | Description                      |                |                               |                       |
|                   | E INSTITUTE SOLAR                                                                                                    | g neering an soluble             |                |                               |                       |
|                   |                                                                                                    |                                  |                |                               |                       |

# Debtors Summary Tab

### **Invoice Discounting Clients**

If you're an Invoice Discounting Client, your sales ledger control account will be visible here, giving you the up to date gross debtors balance.

| •                   | Selected Client  CULENT B LUMTED - AGREEMENT ONE - C&P + 0000522/001 G&P  Aprenent Tyle: Inside Dimensiong - Buil Hennard  Codex:Life()  Tay 20 Debt()  Codex:Life()  Tay 20 Debt()  Codex:Life()  Codex:Life()  Cod |                      |                |                  | Selected Debar      |                 |                  |                        | ~                  | L Client Admin User 1<br>Logout |
|---------------------|----------------------------------------------------------------------------------------------------|----------------------|----------------|------------------|---------------------|-----------------|------------------|------------------------|--------------------|---------------------------------|
| 0:50<br>Agreements  | Seanth           G. Name, ID, City or Postcode                                                                                                    |                      |                |                  |                     |                 |                  |                        |                    |                                 |
|                     | Debtor Reference                                                                                                    | Debtor Name          | Gross Debtor   | Gross Debtor DAC | Overdue Balance DAC | Overdue Balance | Verified Balance | Outstanding Orders DAC | Outstanding Orders | in Legal 🗵 🛓                    |
| Debtors             | 0000522/001 G8P-9000000001/001 G8P (CONTROL)                                                                                                    | SALES LEDGER CONTROL | 225 522.00 GBP | 225,522.00 GBP   | 0.00 GBP            | 0.00 GBP        | 0.00 GBP         | 0.00 GBP               | 0.00 GBI           | ,                               |
| E Ledger            |                                                                                                    |                      |                |                  |                     |                 |                  |                        |                    |                                 |
| Reporting           |                                                                                                    |                      |                |                  |                     |                 |                  |                        |                    |                                 |
| ©<br>Administration |                                                                                                    |                      |                |                  |                     |                 |                  |                        |                    |                                 |
|                     |                                                                                                    |                      |                |                  |                     |                 |                  |                        |                    |                                 |

### **Open Item Ledger Clients**

Use the **Debtor Listing** tab to view a breakdown of your individual debtor balances.

| CESD<br>Agreements                           | Selected Client  CLIENT A - ACREEMENT ONE - 0000173/001 GBP Agreement Type Fracting [Creat: Function]  Detailed Lation  Search  C. Name, ID, City or Postcode | 6                             |               |                  | Selected Debtor         |                     |                          |                      | v                    | Logout             |
|----------------------------------------------|----------------------------------------------------------------------------------------------------|-------------------------------|---------------|------------------|-------------------------|---------------------|--------------------------|----------------------|----------------------|--------------------|
| 888                                          | Debtor Reference                                                                                                    | Debtor Name                   | Gross Debtor  | Gross Debtor DAC | Funding Disapproved DAC | Funding Disapproved | Ineligible Debt (CP) DAC | Ineligible Debt (CP) | Disputed Balance DAC | Disputed Balar 🖻 土 |
| Debtors                                      | 0000173/001 GBP-0000001244/001 GBP (G*)                                                                                                    | Debtor A Limited - Group      | 18,100.00 GBP | 18,100.00 GBP    | 0.00 GBP                | 0.00 GBP            | 18,100.00 GBP            | 18,100.00 GBP        | 0.00 GBP             | 0.00 GBP           |
|                                              | 0000173/001 GBP-0000001241/001 GBP (DebtorA) (M)                                                                                                    | Debtor A Limited - Location 1 | 70 235.00 CBP | 70,235.00 GBP    | 0.00 GBP                | 0.00 GBP            | 71,235.00 GBP            | 71,235.00 GBP        | 0.00 G8P             | 0.00 GBP           |
| Đ                                            | 0000173/001 GBP-0000001243/001 GBP (DebtorA2) (M)                                                                                                    | Debtor A Limited - Location 2 | 53.196.00 GBP | 53,196.00 GBP    | 0.00 GBP                | 0.00 GBP            | \$3,251.00 GBP           | 53,251.00 GBP        | 0.00 GBP             | 0.00 GBP           |
| Ledger                                       | 0000173/001 GBP-0000001242/001 GBP (DebtorB)                                                                                                    | Debtor B Limited              | 51,521.00 CBP | 51,521.00 GBP    | 0.00 G8P                | 0.00 GBP            | 0.00 GBP                 | 0.00 GBP             | 0.00 G8P             | 0.00 GBP           |
| Data Exchange<br>Reporting<br>Scammistration |                                                                                                    |                               |               |                  |                         |                     |                          |                      |                      |                    |

To view more detail on each debtor, select the debtor from the **Selected Debtor** dropdown at the top of the page or click anywhere on the individual debtor line. You'll then be able to see a variety of information on your debtors.

To clear the view of the individual debtor and return to the overall breakdown use the **Selected Debtor** dropdown at the top of the page and select the blank line.

Click on the red underlined balance under Gross Debtor to see information on the Funding Limit or Credit Protected Limit if applicable.

# Ledger Summary Tab

The Ledger Summary tab shows you more detailed information about the entries that make up your sales ledger.

| <b>1</b>       | < CLI<br>Agreemen | IENT A - AGREEMENT ONE -<br>Type: Factoring [Credit Protection]<br><u>x Item Search</u> Ledger Analy | 0000173/001 GBP     | Schedule Review               |                 | Selected Debtor   |           |          |               |               |                   | Logout         | min User 2 |
|----------------|-------------------|----------------------------------------------------------------------------------------------------|---------------------|-------------------------------|-----------------|-------------------|-----------|----------|---------------|---------------|-------------------|----------------|------------|
| Agreements     | Search            |                                                                                                    |                     |                               |                 |                   |           |          |               |               |                   |                |            |
|                | Item Sta          | atus Documen                                                                                         | c Number Date Range |                               | Value 8         | ange              | Ta        |          | Currency      |               |                   |                |            |
| <u>666</u>     | - Open            | Closed Book                                                                                          | Doc. Date           | From                          | 10              | L                 | ~         |          |               |               |                   |                |            |
| Deputys        | -                 |                                                                                                    |                     |                               |                 |                   |           |          |               |               |                   |                |            |
| E              | Dispo             |                                                                                                    |                     |                               |                 |                   |           |          |               |               |                   |                | -          |
| Ledger         |                   | Debtor Account                                                                                       | Debtor Reference    | Debtor Name                   | Document Number | Document Type     | Doc. Date | Due Date | Amount        | Balance       | Collection Status | Pending Action | n 🗵 🛓      |
| _              |                   | 0000001242/001 GBP                                                                                   | Debtor®             | Debtor B Limited              | 1237            | Invoice           | 06/06/18  | 29/08/18 | 1,521.00 GBP  | 1,521.00 GBP  |                   |                |            |
| ŵ              |                   | 0000001242/001 GBP                                                                                   | DebtorB             | Debtor B Limited              | D8001           | Invoice (take-on) | 10/05/18  | 30/07/18 | 10,000.00 GBP | 10,000.00 GBP |                   |                |            |
| Doto Exchange  |                   | 0000001242/001 GBP                                                                                   | DebtorB             | Debtor B Limited              | D8002           | Invoice (take-on) | 10/05/18  | 30/07/18 | 30,000.00 GBP | 30,000.00 GBP |                   |                |            |
| -              |                   | 0000001242/001 GBP                                                                                   | DebtorB             | Debtor B Limited              | D8003           | Invoice (take-on) | 10/05/18  | 30/07/18 | 5,000.00 GBP  | 5,000.00 GBP  |                   |                | _          |
| Reporting      |                   | 0000001242/001 GBP                                                                                   | DebtorB             | Debtor B Limited              | D8004           | Invoice (take-on) | 10/05/18  | 30/07/18 | 5,000.00 GBP  | 5,000.00 GBP  |                   |                |            |
|                |                   | 0000001243/001 GBP                                                                                   | DebtorA2            | Debtor A Limited - Location 2 | 364             | Credit Note       | 06/06/18  |          | -55.00 GBP    | -55.00 GBP    |                   |                |            |
| 1              |                   | 0000001243/001 GBP                                                                                   | DebtorA2            | Debtor A Limited + Location 2 | 1236            | Invoice           | 02/05/18  | 29/08/18 | 3,251.00 GBP  | 3,251.00 GBP  |                   |                |            |
| Administration |                   | 0000001243/001 GBP                                                                                   | DebtorA2            | Debtor A Limited - Location 2 | DAL2001         | Invoice           | 10/05/18  | 30/07/18 | 5,000.00 GBP  | 5,000.00 GBP  |                   |                |            |
|                |                   | 0000001243/001 GBP                                                                                   | DebtorA2            | Debtor A Limited - Location 2 | DAL2002         | Invoice           | 10/05/18  | 30/07/18 | 10,000.00 GBP | 10,000.00 GBP |                   |                |            |
|                |                   | 0000001243/001 GBP                                                                                   | DebtorA2            | Debtor A Limited - Location 2 | DAL2003         | Invoice           | 10/05/18  | 30/07/18 | 15,000.00 GBP | 15,000.00 GBP |                   |                |            |
|                |                   | 0000001243/001 GBP                                                                                   | DebtorA2            | Debtor A Limited - Location 2 | DAL2004         | Invoice           | 10/05/18  | 30/07/18 | 7,000.00 GBP  | 7,000.00 GBP  |                   |                |            |
|                |                   | 26 items in total                                                                                    |                     |                               |                 |                   |           |          |               |               |                   |                |            |
|                |                   |                                                                                                    |                     |                               |                 |                   |           |          |               |               |                   |                |            |

For Open Item Ledger facilities, you can drill down into individual debtors by using the **Selected Debtor** dropdown at the top of the screen or by clicking on individual debtor lines. In addition, you can search for specific information by accessing the **Ledger Analysis** tab and then clicking on the **Ledger Analysis Tools** dropdown.

|                | Selected Client                                        |                |                 |               |           | Selected De   | ebtor              |                  |                 |                 |                     |                     | L Client Adm | in User 2  |
|----------------|--------------------------------------------------------|----------------|-----------------|---------------|-----------|---------------|--------------------|------------------|-----------------|-----------------|---------------------|---------------------|--------------|------------|
|                | CLIENT A - AGREEMENT ONE - 0000173/001                 | GBP            |                 |               | ~         | < Debtor A    | Limited - Locatio  | on 2 - 0000173/0 | 01 GBP-00000012 | 43/001 GBP (Deb | torA2) (M)          | ~                   | Logout       |            |
|                | Agreement Type: Factoring [Credit Protection]          |                |                 |               |           | Principal Deb | tor: 0000173/001 0 | CBP-0000001244/0 | OT CBP (G*)     |                 |                     |                     |              | ¥ .0       |
| -              | Ledner Bern Senach Ledner Annhais Schedul              | e Entry Schedu | le Deview       |               |           |               |                    |                  |                 |                 |                     |                     |              |            |
|                | and a second second second second                      |                |                 |               |           |               |                    |                  |                 |                 |                     |                     |              |            |
| UCU            | Analysis Category                                      |                |                 |               |           |               |                    |                  |                 |                 |                     |                     |              |            |
| Agreementa     | Factors families Tools                                 |                |                 |               |           |               |                    |                  |                 |                 |                     |                     |              |            |
| 000            | All invoices that have received a final reminder       | Search         |                 |               |           |               |                    |                  |                 |                 |                     |                     |              |            |
| άň             | All interiors that have excluded a final cominder      |                |                 |               |           |               |                    |                  |                 |                 |                     |                     |              |            |
| Debtors        | All invoices that are in external collection           |                |                 |               |           |               |                    |                  |                 |                 |                     |                     |              |            |
| _              | All invoices older than                                |                |                 |               |           |               |                    |                  |                 |                 |                     |                     |              |            |
|                | <ul> <li>All invoices younger than</li> </ul>          |                |                 |               |           |               |                    |                  | 5 - 5 - 6       | 6. (h 6         | Collection Contract |                     | <b>0</b>     |            |
| Ledger         | All invoices overdue more than                         | Debtor Name    | Document Number | Document Type | Doc. Date | Due Date      | Amount             | Batance          | Funding Status  | Credit Status   | Collection Status   | Last Kerninder Date | Pending      | - <b>-</b> |
|                | All invoices overdue less than                         |                |                 |               |           |               |                    |                  |                 |                 |                     |                     |              |            |
| ÷              | All items bigger than                                  |                |                 |               |           |               |                    |                  |                 |                 |                     |                     |              |            |
| Data Exchange  | All items smaller than                                 |                |                 |               |           |               |                    |                  |                 |                 |                     |                     |              |            |
|                | All condition disapproved invoices                     |                |                 |               |           |               |                    |                  |                 |                 |                     |                     |              |            |
| Ē              | All invoices/debtors on hold for reminders             |                |                 |               |           |               |                    |                  |                 |                 |                     |                     |              |            |
| Reporting      | All debtors with credit balances/un-reconciled credits |                |                 |               |           |               |                    |                  |                 |                 |                     |                     |              |            |
|                | All overdue invoices                                   |                |                 |               |           |               |                    |                  |                 |                 |                     |                     |              |            |
| 563            | All disputed items                                     |                |                 |               |           |               |                    |                  |                 |                 |                     |                     |              |            |
| Administration | All partly paid invoices                               |                |                 |               |           |               |                    |                  |                 |                 |                     |                     |              |            |
|                | All unpaid overdue interest invoices                   |                |                 |               |           |               |                    |                  |                 |                 |                     |                     |              |            |
|                | All un-matured Receipt's                               |                |                 |               |           |               |                    |                  |                 |                 |                     |                     |              |            |
|                | All Open Receiptss                                     |                |                 |               |           |               |                    |                  |                 |                 |                     |                     |              |            |
|                | All outstanding items ebgicte for write of             |                |                 |               |           |               |                    |                  |                 |                 |                     |                     |              |            |
|                | O items in total                                       |                |                 |               |           |               |                    | Total: 0.00 GBP  |                 |                 |                     |                     |              |            |
|                |                                                        |                |                 |               |           |               |                    |                  |                 |                 |                     |                     |              |            |
|                |                                                        |                |                 |               |           |               |                    |                  |                 |                 |                     |                     |              |            |
|                |                                                        |                |                 |               |           |               |                    |                  |                 |                 |                     |                     |              |            |
|                |                                                        |                |                 |               |           |               |                    |                  |                 |                 |                     |                     |              |            |
|                |                                                        |                |                 |               |           |               |                    |                  |                 |                 |                     |                     |              |            |
|                |                                                        |                |                 |               |           |               |                    |                  |                 |                 |                     |                     |              |            |
|                |                                                        |                |                 |               |           |               |                    |                  |                 |                 |                     |                     |              |            |

### Notifying Debts - Schedule Entry Tab

To notify us of new sales leger entries, you'll need to follow the appropriate process for your type of facility. We've explained the different processes on the next few pages.

# Notifying Debts for Invoice Discounting Clients

# Before starting please check which Agreement you're loading your schedule to and make sure you're uploading information in the correct currency (if applicable).

To tell us about changes to your Sales ledger, click on the **Ledger** tab on the left-hand side of the screen and then **Schedule Entry.** 

- 1. Click on Ledger in the left-hand menu to display the Schedule Entry screen.
- 2. Click on the Schedule Entry tab.
- 3. In the Batch Reference field enter a unique reference for your Schedule Entry (this reference must not be reused when submitting on any of your other Agreements) Click on **Create a Schedule Header.**
- 4. Click on the Debtor Name field, which will pre-populate to Sales Ledger Control.
- 5. Repeat your Batch Reference as your unique Doc No, enter the total value of the invoices being notified, the number of invoices making up your notification, the total value of any credit notes in the Credit Note Amount field, and the number of any Credit Note Items. Leave the Extra Fields box blank.
- 6. Click the red **Submit Schedule** button.
- 7. A pop-up will appear which summarises your batch submission. Once you've checked for accuracy, click on the red **confirm** button to submit your invoice/credit note batch to us.
- 8. When your notification has been successfully transmitted to us you'll receive a confirmation message in the top right of the screen and also in the Bell notification icon.

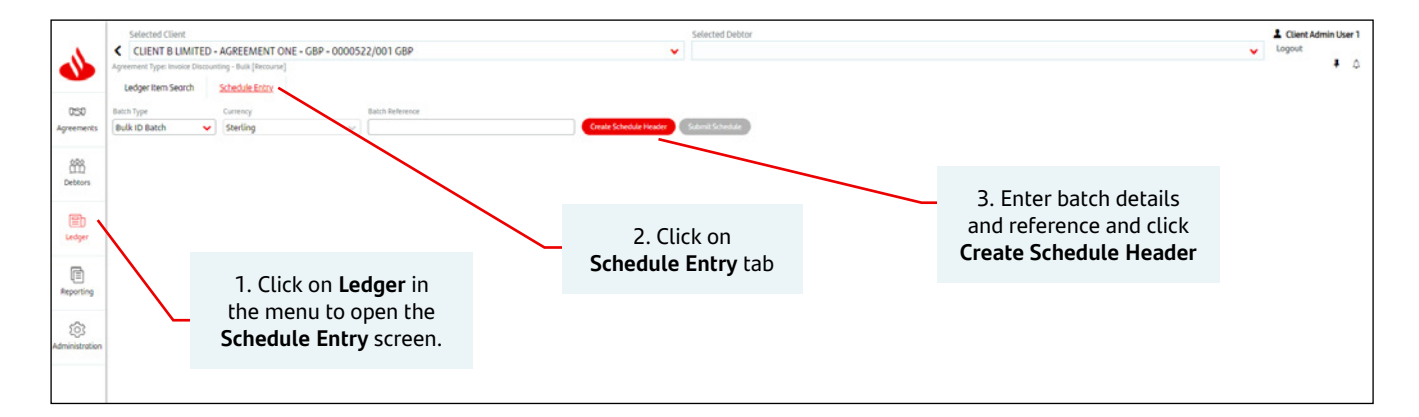

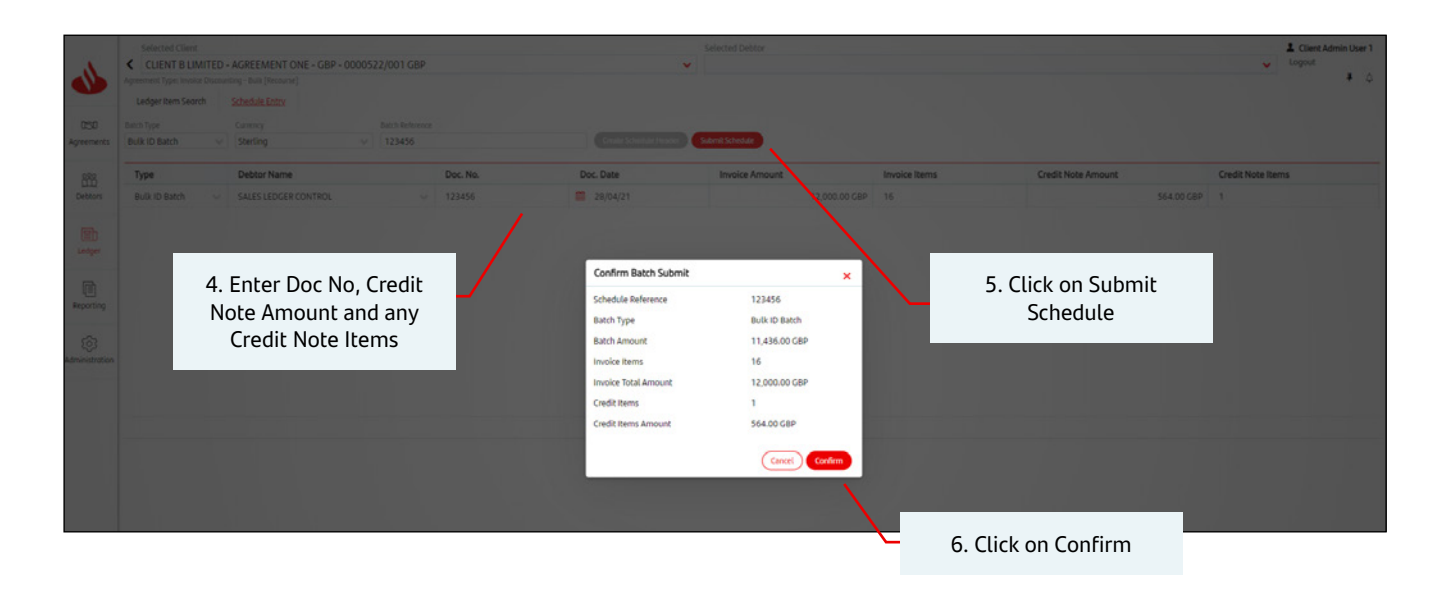

# Notifying Debts for Open Item Ledger Clients

Before starting please check which Agreement you are loading your schedule to and ensure that if you are uploading information in the correct currency (if applicable). To tell us about changes to your open item sales ledger click on the Ledger tab on the left-hand side of the screen and then Schedule Entry.

- 1. Click on Ledger in the left-hand menu and then on the Schedule Entry Tab below the Agreement.
- 2. Click on Create a Schedule Header.
- 3. Click on **Batch Type** drop down to choose Invoice, Credit Notes or Invoice & Credit Note Batch. Your choice will depend on whether you want to enter just invoices, just credit notes or both types of transactions. If you select just invoices you will not be able to enter different types of transactions as part of the submission.
- 4. Enter a batch reference, which must be unique (this reference must not be reused when submitting on any of your other Agreements).
- 5. Click on Create Schedule Header.
- 6. To add an invoice, in the **Type** dropdown select 'Invoice'. Select the appropriate **Debtor Name** from the dropdown box, Complete the **Doc No** (which should be your invoice number), do not add the **Due Date** of the invoice this will be populated from your default terms, add in the **date** of **the invoice** in the **Doc Date** field, and the amount of the invoice in the **Doc Amount** field. Click the red + to add another transaction.
- 7. To add a Credit Note, in the Type dropdown select 'Credit Note'. Select the appropriate **Debtor Name** from the dropdown box, Complete the **Doc No** (which should be your credit note number), the amount of the credit note in the **Doc Amount** field. You will also need to enter the original invoice number the credit note relates to, in the **Invoice Number** field. Click the red + to add another transaction.
- 8. Repeat for all your open items.
- 9. When you've entered your last transaction click the red submit button.
- 10. Once you've checked for accuracy click on the red confirm button to submit your invoice or credit note batch to us.
- 11. When your notification has been successfully transmitted to us you'll receive a confirmation message in the top right of the screen and also in the Bell notification icon

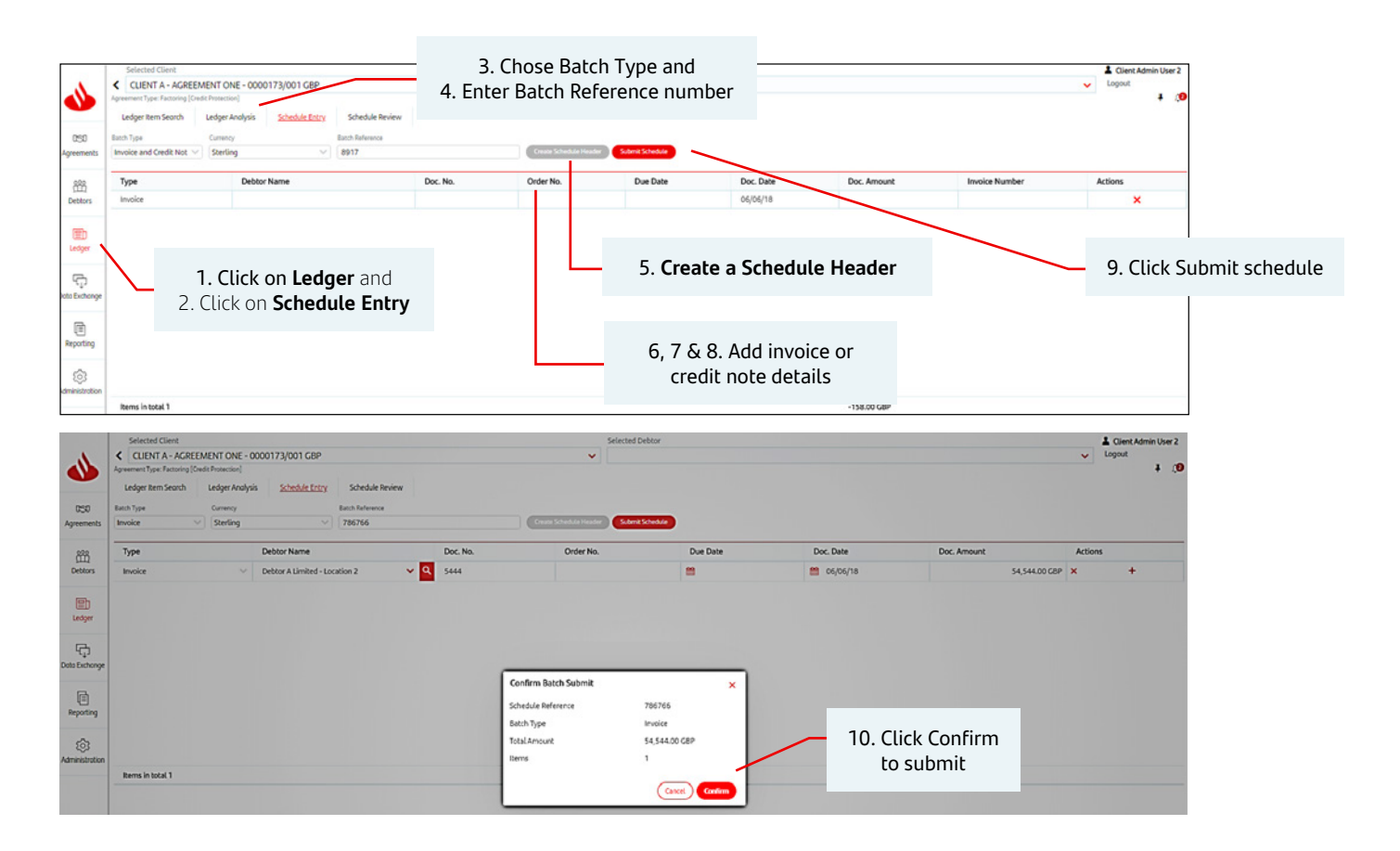

# Data Exchange

This feature is currently not in use.

# Reporting

### Downloading your month end reports

You can view and download your month end reports directly from the **Reporting** menu.

These will be generated automatically each month and available for you to download.

### How to view and download your reports

To view your reports already available:

1. Click **Reporting** in the left-hand menu.

#### 2. Select the View Reports tab.

| •                                    | Selected Client CLIENT B LIMITED - AGREEMENT ONE - GBP Agreement Type: Invoice Discounting - Butk [Recourse] Request Report View Reports                                                                                                    | - 0000522/001 GBP                                                                                                    |
|--------------------------------------|----------------------------------------------------------------------------------------------------|----------------------------------------------------------------------------------------------------|
| 050<br>Agreements                    | Output Strategy Reports Requested From 🚔 21/04/21                                                                                                    | To 🗯 28/04/21                                                                                                    |
| Debtors                              | Refresh Clear Generated Errors Download Reg                                                                                                    | port Format 🗸 🗸                                                                                                    |
|                                      |                                                                                                    |                                                                                                    |
|                                      | Report Name                                                                                                    | Report Number                                                                                                    |
|                                      | Client Summary Report                                                                                                    | 2195                                                                                                    |
| E<br>Ledger                          | Report Name     Client Summary Report     Client Summary Report     Client Summary Report                                                                                                    | Report Number           2195           2195                                                                                                    |
| E<br>Ledger                          |                                                                                                    | Report Number           2195           2195           2195                                                                                                    |
| Ledger                               |                                                                                                    | Report Number           2195           2195           2195           2195           2195           2195                                                                                                    |
| Ledger                               |                                                                                                    | Report Number           2195           2195           2195           2195           2195           2195           2195           2195                                                                                                    |
| Endger<br>Reporting                  |                                                                                                    | Report Number           2195           2195           2195           2195           2195           2195           2195           2195           2195           2195           2195           2195                                              |
| Edger<br>Reporting<br>Administration | Report Name         Client Summary Report         Client Summary Report         Client Summary Report         Client Summary Report         Client Summary Report         Client Summary Report         Client Summary Report         Client Summary Report         Client Summary Report         Client Summary Report | Report Number           2195           2195           2195           2195           2195           2195           2195           2195           2195           2195           2195           2195           2195           2195           2195 |

3. Select the Output Strategy as Internet Service.

- 4. The date range you're shown defaults to the last seven days, so if you're downloading your reports at the beginning of the month, the reports will display beneath ready for you to download. If you're downloading them later in the month, amend the **date range** field to include **the last working day of the month** you require reports for.
- 5. Tick the box next to a report to highlight and select it.
- 6. Click the **Download** button to access the PDF.
- 7. On the pop-up, choose whether you want to open or save the report.

While you can access reports on Client Access at any time, we recommend downloading and saving the reports each month for your own records.

# Further reports

#### How to request a new report

To request a Client Statement for a date range or to request an interim Client Statistics report:

- 1. Click **Reporting** in the left-hand menu.
- 2. Select the Request Report tab.
- 3. Tick the box for the report you need.
- 4. Enter a Date Range or enter an As At Date depending on type of report.
- 5. Click Request Report.
- 6. To view or download these reports click View Reports tab and follow steps 5 to 7 from the previous page.

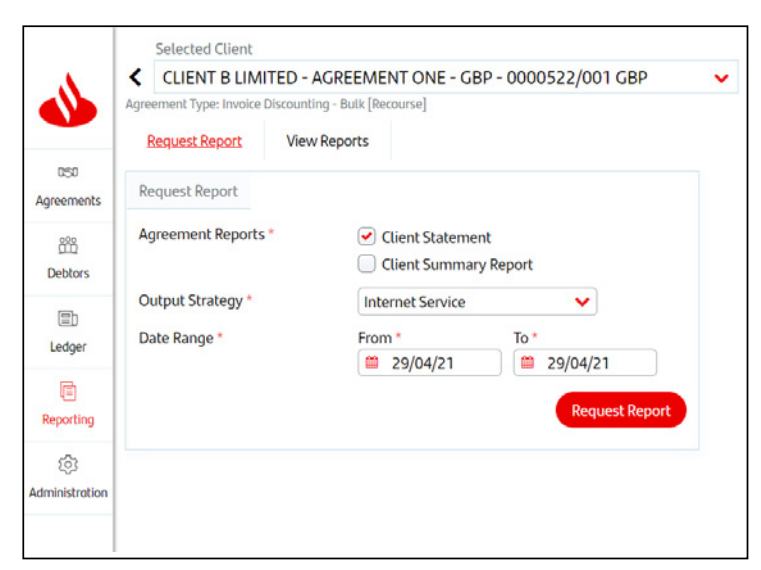

# Administration

### Forgotten passwords

| Weld     | ome |
|----------|-----|
| Username |     |
| 1        |     |
| Password |     |
| 0        | ۲   |

If you forget your password or lock your user account on Client Access, you'll need to contact your **Administrator** to reset your password or unlock your account.

Your **Administrator** will be the person who initially set up your account, and will be one of the directors of your company. The process for your Administrator to follow is detailed in **Instructions for Administrator** below.

If your Administrator is unavailable (or you are the Administrator), please email the **Santander Invoice Finance New Business Integration team** on <u>sifnbi@santander.co.uk</u> and we'll contact you to reactivate your account.

Please include the reason for your request, your Client Access user name, the name of the company linked to your account and a contact telephone number in your email.

### Instructions for Administrator

Select Administration from the left-hand menu and then select the username to be updated and then click Edit User.

| ٩                   | <u>User Account</u>                                          |                                     |  |  |  |  |  |  |
|---------------------|--------------------------------------------------------------|-------------------------------------|--|--|--|--|--|--|
| 131                 | Security Maintenance                                         |                                     |  |  |  |  |  |  |
| Agreements          | Active or Inactive Users Active Inactive All Inactive Reason | ~                                   |  |  |  |  |  |  |
| <u>200</u>          |                                                              |                                     |  |  |  |  |  |  |
| Debtors             | Sign On Name                                                 | User Name                           |  |  |  |  |  |  |
| Eh                  | Cuent Admin Oser 1                                           | Cuent Admin User 1                  |  |  |  |  |  |  |
| Ledger              | Pen Tester 2                                                 | Pen lester 2                        |  |  |  |  |  |  |
|                     |                                                              |                                     |  |  |  |  |  |  |
| Ē                   |                                                              |                                     |  |  |  |  |  |  |
| Reporting           |                                                              |                                     |  |  |  |  |  |  |
| ر<br>Administration |                                                              |                                     |  |  |  |  |  |  |
|                     |                                                              |                                     |  |  |  |  |  |  |
|                     |                                                              |                                     |  |  |  |  |  |  |
|                     |                                                              |                                     |  |  |  |  |  |  |
|                     | 1 user selected                                              |                                     |  |  |  |  |  |  |
|                     |                                                              | Create New User Edit User View User |  |  |  |  |  |  |
|                     |                                                              |                                     |  |  |  |  |  |  |

Next click on change password and update password.

| •                    |                                          |                         |                 |
|----------------------|------------------------------------------|-------------------------|-----------------|
| 050<br>Agreements    | User Account<br>Profile Details          |                         |                 |
|                      | Basic Details<br>Sign On Name            | Client Admin User 1     |                 |
|                      | User Name<br>Initials                    | Client Admin User 1     |                 |
| Ledger               | Authority Level                          | Client Access           | ~               |
| Ц르]<br>Reporting     | Password                                 |                         |                 |
| ()<br>Administration | Password Expiry<br>Password Last Changed | 18/05/21 18/04/21 09:31 |                 |
|                      |                                          |                         | Change Password |

### About passwords

- Passwords must have at least eight alphanumeric characters, including one uppercase letter, one lowercase letter and one number.
- You can also include special characters, such as \*, # and @. Spaces or more than two consecutive characters (such as eee, 222) are not allowed.
- You cannot use a password you have used before.
- You cannot use your first, middle or last name or your username.

# Setting up a new user on Client Access

The person setting up a new user must be an Administrator

#### Click on the Administrator icon

| •                   | Selected Client<br>No Agreement Selected                                        |                     |              |                     | ~                    | Logout | min User |
|---------------------|---------------------------------------------------------------------------------|---------------------|--------------|---------------------|----------------------|--------|----------|
|                     | Agreement                                                                       | Agreement Reference | Availability | Funding Disapproved | Agreement Start Date |        |          |
| Debtors             | CLIENT B LIMITED - ACCREGATION - CBP<br>Aggregation Agreement                   | 0000522/003 GBP     |              |                     | 10/09/20             |        |          |
| Ð                   | CLIENT B LIMITED - AGREEMENT ONE - CBP<br>Invoice Discounting - Bulk [Recourse] | 0000522/001 GBP     | 0.00 GBP     | 0.00 GBP            | 10/09/20             |        |          |
| Ledger              | CLIENT B LIMITED - AGREEMENT TWO - EUR<br>Invoice Discounting - Bulk [Recourse] | 0000522/002 EUR     | 0.00 EUR     | 0.00 EUR            | 10/09/20             |        |          |
| Reporting           | 8                                                                               |                     |              |                     |                      |        |          |
| ڑے<br>Administratio | n                                                                               |                     |              |                     |                      |        |          |

Under the Security Maintenance header, click on the Active or Inactive Users selection options to select Active

#### Click on Create New User

| <b></b>         | User Account         |                          |                 |                   |                 |           |           |
|-----------------|----------------------|--------------------------|-----------------|-------------------|-----------------|-----------|-----------|
| ش<br>Debtors    | Security Maintenance | e<br>Active Inactive All | Inactive Reason | ~                 |                 |           |           |
|                 |                      |                          |                 |                   |                 |           |           |
| Ledger          | Sign On Name         |                          |                 | User Name         |                 |           |           |
| _               | Client Admin User    |                          |                 | Client Admin User |                 |           |           |
| ()<br>Reporting |                      |                          |                 |                   |                 |           |           |
| Administration  |                      |                          |                 |                   |                 |           |           |
|                 |                      |                          |                 |                   |                 |           |           |
|                 | 1 user in total      |                          |                 |                   |                 |           |           |
|                 |                      |                          |                 |                   | Create New User | Edit User | View User |

Fill in all the mandatory boxes with the  $\ensuremath{\text{Profile Details}}$  – denoted by a red \*, and as shown below

#### Key points to remember:

Please use the new user's email address as their  ${\bf Sign}~{\bf On}~{\bf Name}$ 

To enable the new user to see all the Agreements linked to your company please tick the box on the top line of the Portfolio Restrictions section.

The example below would give the new User the ability to see all the Client B Limited Agreements, and be able to complete all actions on each Agreement through Client Access

|                         | USer Account                                                                                                    |                                                                     |                                                                                                    |                        |                                               |                                                                                                    |                                                                | Ligout     |
|-------------------------|----------------------------------------------------------------------------------------------------|---------------------------------------------------------------------|----------------------------------------------------------------------------------------------------|------------------------|-----------------------------------------------|----------------------------------------------------------------------------------------------------|----------------------------------------------------------------|------------|
| 8                       | Profile Details                                                                                                    |                                                                     | Profile Status                                                                                                    |                        |                                               | Contact Information                                                                                                    |                                                                |            |
| bers<br>ger<br>D<br>ger | Basic Details<br>Sign On Name "<br>User Name "<br>User Name "<br>Initials "<br>Authority Level "<br>Delegated Administrator<br>Password "<br>Perenter Password "<br>Password Last Changed | phs.smithipelizeth.dom<br> John.Smithi<br> JS<br> Client Acress<br> | Last Sign On<br>Inconvect Attempts<br>User Created By<br>Effective Dube<br>End Dube<br>Inactive Reason<br>Comment | C Account Is Active    | Never<br>0<br>Never<br>Never                  | Country *<br>Language *<br>Email (Wolk) *<br>Country Of Address<br>Address Line 3<br>Address Line 3<br>Oty<br>State<br>PostCode<br>© Other as Logal<br>Edial Code/humber (Work) | Ueiked kingdom<br>Englich (kritikt)<br>(schr.smithigkderzb.com | > ><br>> > |
|                         | Portfolio Restrictions                                                                                                    | Agreement Ref.                                                      | Agreement Typ                                                                                                    | ж                      | Permissions                                   | ager<br>ent Enquiries                                                                                                    |                                                                |            |
|                         | Client B Limited                                                                                                    | 0000522/001 CBP                                                     | Invoice Discourt                                                                                                  | ting - Bulk (Recourse) | • 🕑 Out-Pay                                   | ments                                                                                                    |                                                                |            |
|                         | Client B Limited                                                                                                    | 0000522/003 GBP                                                     | Aggregation Ag                                                                                                    | reement                | <ul> <li>Reports</li> <li>Schuck J</li> </ul> | a Tata                                                                                                    |                                                                |            |
|                         | Client B Limited                                                                                                    | 0000522/002 EUR                                                     | Invoice Discount                                                                                                  | ting - Bulk [Recourse] | <ul> <li>Schedul</li> <li>Debtori</li> </ul>  | inquiries                                                                                                    |                                                                |            |
|                         | Client B Limited                                                                                                    | 0000522/002 EUR                                                     | involce Discount                                                                                                  | ting - Bulk [Recourse] | <ul> <li>Security</li> </ul>                  | Maintenance                                                                                                    |                                                                |            |
|                         | 1 here calested                                                                                                    |                                                                     |                                                                                                    |                        |                                               |                                                                                                    |                                                                |            |

#### Click the Save User Account button

You'll automatically be taken back to the Administration overview screen and this will show that the new User has been successfully set up:

| ©©0<br>Debtors | User Account         Security Mointenance         Active or Inactive Users       Active       Inactive       All | ~                                   |
|----------------|----------------------------------------------------------------------------------------------------|-------------------------------------|
| Ledger         | Sign On Name                                                                                                    | User Name                           |
|                | Client Admin User                                                                                                | Client Admin User                   |
| Reporting      | john.smith@clientb.com                                                                                           | John Smith                          |
| Administration |                                                                                                    |                                     |
|                | 2 users in total                                                                                                 |                                     |
|                |                                                                                                    | Create New User Edit User View User |

Please provide your new user with their Sign On Name and their temporary password and they will be able to use Client Access.

Your new user will be prompted to change their password as soon as they log into Client Access.

#### Limiting options within Client Access

As well as providing access to see all your Agreements and complete all actions in Client Access, the Administrator can also limit which Agreements can be viewed and what a User can do when they are using Client Access.

Use the Portfolio Restrictions tick boxes to limit which Agreements your User can see.

Untick the boxes under Permissions to restrict what a User can do on Client Access.

The example below would allow the User only to see two EUR Agreements and would not allow the User to complete Out Payment Entry:

| ortfolio Restrictions |                 | Permissions                           | Permissions                            |  |
|-----------------------|-----------------|---------------------------------------|----------------------------------------|--|
| Client Name           | Agreement Ref.  | Agreement Type                        | Client manager     Agreement Enquiries |  |
| Client 8 Limited      |                 |                                       | Out-Payments                           |  |
| Client B Limited      | 0000522/001 GBP | Invoice Discounting - Bulk [Recourse] | Out-Payment Entry                      |  |
| Client B Limited      | 0000522/003 GBP | Aggregation Agreement                 | Out-Payments Enguiry                   |  |
| Client B Limited      | 0000522/002 EUR | Invoice Discounting - Bulk [Recourse] | Reports                                |  |
| Client B Limited      | 0000522/002 EUR | Invoice Discounting - Bulk [Recourse] | Schedule Entry                         |  |
| 2 items selected      |                 |                                       | Oebtor Enquiries                       |  |
|                       |                 |                                       | Security Maintenance                   |  |

For further information on the different options and combinations, please contact your Client Manager.

#### To make a User inactive:

If a member of your team has changed roles and you no longer need them to use Client Access you can change the User to inactive.

Select the User you want to amend from your **Active** User listing, and click the **Edit User** button:

|                  | <u>User Account</u>                                                                                                    |                                     |
|------------------|----------------------------------------------------------------------------------------------------|-------------------------------------|
| Debtors          | Security Maintenance           Active or Inactive Users         Active         Inactive         Atl         Inactive Reason | ~                                   |
| E)<br>Ledger     | Sign On Name                                                                                                    | User Name                           |
| (E)<br>Reporting | john.smith@clientb.com                                                                                                    | John Smith                          |
| Administration   |                                                                                                    |                                     |
|                  |                                                                                                    |                                     |
|                  | 1 user selected                                                                                                    | Create New User Edit User View User |

Click in the **Account Is Active** box to remove the red tick, and select from the Inactive Reason dropdown options to match the reason for making the user inactive.

You can also add a comment in the **Comment** field, if needed

### Untick the **Permissions** box

| User A                                                                        | t Account.                                                                                                    |                                                                                              |                                                                                                    |                                                                                                    |                                                                                                    | L c                                                           | uent Admin Use<br>sut |
|-------------------------------------------------------------------------------|----------------------------------------------------------------------------------------------------|----------------------------------------------------------------------------------------------|----------------------------------------------------------------------------------------------------|----------------------------------------------------------------------------------------------------|----------------------------------------------------------------------------------------------------|---------------------------------------------------------------|-----------------------|
| Profile                                                                       | Profile Details                                                                                                    |                                                                                              | Profile Status                                                                                             |                                                                                                    | Contact Information                                                                                                    |                                                               |                       |
| Basic D<br>Sign (<br>User)<br>Initial<br>Autho<br>D<br>Passes<br>Pass<br>Pass | Basic Details Sign On Name john.smith@clientb.com User Name john.smith@clientb.com User Name john.smith Inibials //s Akthority.trwel * Client.Access Client.Access Password Password Expliny 01/10/20 Password Last Changed Never |                                                                                              | Last Sign Ch<br>WolnerG Attempts<br>Uner Created by<br>Effective Date<br>End Date                          | Never<br>0<br>Citere Admin User<br>02/10/20 14:34<br>Never<br>Account is Disoled<br>Account is Disoled<br>Manually de-activated<br>Manually de-activated | Country<br>Language *<br>Email (Voch) *<br>Country Of Address<br>Address Line 1<br>Address Line 2<br>Address Line 3<br>City<br>State<br>ProstCode<br>City banas Lengal | United Kingdom<br>English (British)<br>jøhnsamith(Schreibkaam | ~                     |
|                                                                               |                                                                                                    | Save Uner Account                                                                            |                                                                                                    |                                                                                                    | Dial Gode/Number (Work)                                                                                                    |                                                               |                       |
| Portfo                                                                        | folio Restrictions                                                                                                    |                                                                                              |                                                                                                    | Permissions                                                                                                    | iger                                                                                                    |                                                               |                       |
| Portfo                                                                        | folio Restrictions Client Name                                                                                                    | Agreement Ref.                                                                               | Agreement Type                                                                                             | Permissions Client mana                                                                                                    | iger                                                                                                    |                                                               |                       |
| Portfu                                                                        | Client Name Client & Limited                                                                                                    | Agreement Ref.                                                                               | Agreement Type                                                                                             | Permissions                                                                                                    | iger :                                                                                                    |                                                               |                       |
| Portfe                                                                        | Client Name<br>Client & Limited<br>Client & Limited                                                                                                    | Agreement Ref.                                                                               | Agreement Type                                                                                             | g - Bulk (Recourse)                                                                                                    | iger                                                                                                    |                                                               |                       |
| Portfx                                                                        | Client Name<br>Client 8 Limited<br>Client 8 Limited<br>Client 8 Limited<br>Client 8 Limited                                                                                                    | Agreement Ref.<br>cccoss22/001 Cale<br>cccoss22/003 Cale                                     | Agreement Type<br>snuclee Discounting<br>Aggregation Agree                                                 | g - Bulk (Recourse)                                                                                                    | iger                                                                                                    |                                                               |                       |
| Portfe                                                                        | Client Name<br>Client B Limited<br>Client B Limited<br>Client B Limited<br>Client B Limited<br>Client B Limited                                                                                                    | Agreement Ref.<br>0000522/001 CaaP<br>0000522/003 CaaP<br>0000522/002 EVR                    | Agreement Type<br>Invoice Discounting<br>Aggregation Agree<br>Invoice Discounting                          | Permissions     Clientman     g - Bulk [Nectures]     ment     g - Bulk [Nectures]                                                                       | iger                                                                                                    |                                                               |                       |
| Portfe                                                                        | Client Name<br>Client B Limited<br>Client B Limited<br>Client B Limited<br>Client B Limited<br>Client B Limited<br>Client B Limited                                                                                               | Agreement Ref.<br>0000522/001 Cape<br>0000522/003 Cape<br>0000522/002 EVR<br>0000522/002 EVR | Agreement Type<br>sinulice Discountiny<br>Aggregation Agree<br>linucice Discountiny<br>invoice Discountiny | g - Bulk (Necourse)<br>ment<br>g - Bulk (Necourse)<br>ment<br>g - Bulk (Necourse)                                                                        | iger                                                                                                    |                                                               |                       |

### Click the Save User Account button

The Inactive User will now only be visible if you select **Inactive** or **All** from the Active or Inactive Users selection options.

|                       | <u>User Account</u>                                                                   |                                     |  |  |  |  |
|-----------------------|---------------------------------------------------------------------------------------|-------------------------------------|--|--|--|--|
| 000<br>Debtors        | Security Maintenance           Active or Inactive User         Active Inactive Reason |                                     |  |  |  |  |
| Eudger                | Sign On Name                                                                          | User Name<br>John Smith             |  |  |  |  |
| (E)<br>Reporting      |                                                                                       |                                     |  |  |  |  |
| िंग<br>Administration |                                                                                       |                                     |  |  |  |  |
|                       |                                                                                       |                                     |  |  |  |  |
|                       |                                                                                       |                                     |  |  |  |  |
|                       | 1 user in total                                                                       |                                     |  |  |  |  |
|                       |                                                                                       | Create New User Edit User View User |  |  |  |  |

Please note: Users cannot be deleted from the system

Santander is able to provide literature in alternative formats. The formats available are: large print, Braille and audio CD. If you would like to register to receive correspondence in an alternative format please visit **santander.co.uk/alternativeformats** for more information, ask us in branch or give us a call.

Santander UK plc. Registered Office: 2 Triton Square, Regent's Place, London, NW1 3AN, United Kingdom. Registered Number 2294747. Registered in England and Wales. www.santander.co.uk. Telephone 0800 389 7000. Calls may be recorded or monitored. Authorised by the Prudential Regulation Authority and regulated by the Financial Conduct Authority and the Prudential Regulation Authority. Our Financial Services Register number is 106054. You can check this on the Financial Services Register by visiting the FCA's website www.fca.org.uk/register or calling 0800 111 6768. Santander and the flame logo are registered trademarks.